## **Modul Pelatihan Canva**

Perlu siapkan

- 1. Canva
- 2. Paket data/jaringan untuk praktek dicanva
- 3. Foto produk

1. Melakukan instalasi Canva di Handphone masing-masing

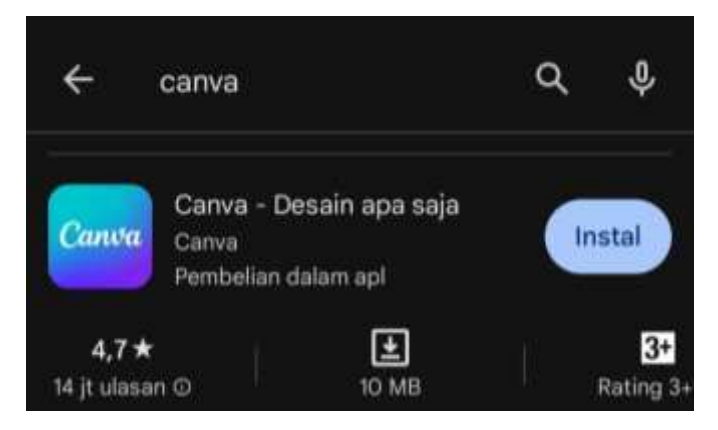

2. Selanjutnya Memilih masuk menggunakan akun google, facebook atau email atau dapat melanjutkan dengan cara lain

| seke<br>Masuk<br>menga  | ejap<br>dengan Akun belajar id untuk<br>ikses fitur premium Canva, gratis.                              |  |
|-------------------------|----------------------------------------------------------------------------------------------------|--|
| -                       | Lanjutkan dengan Akun belajar.id                                                                        |  |
| G                       | Lanjutkan dengan Google                                                                                 |  |
| 0                       | Lanjutkan dengan Facebook                                                                               |  |
|                         | Lanjutkan dengan email                                                                                  |  |
|                         | Lanjutkan dengan cara lain                                                                              |  |
| Dengan<br><u>Pengeu</u> | i melarijutkan, Anda menyetujui <u>Persvaratan</u><br><u>maan</u> Cariva. Baca <u>Kebilakan orivasi</u> |  |
| D D                     | aftar menggunakan email kerja                                                                           |  |

3. Disini memilih untuk masuk menggunakan akun google. Kemudian, silakan dipilih akun google yang mau digunakan

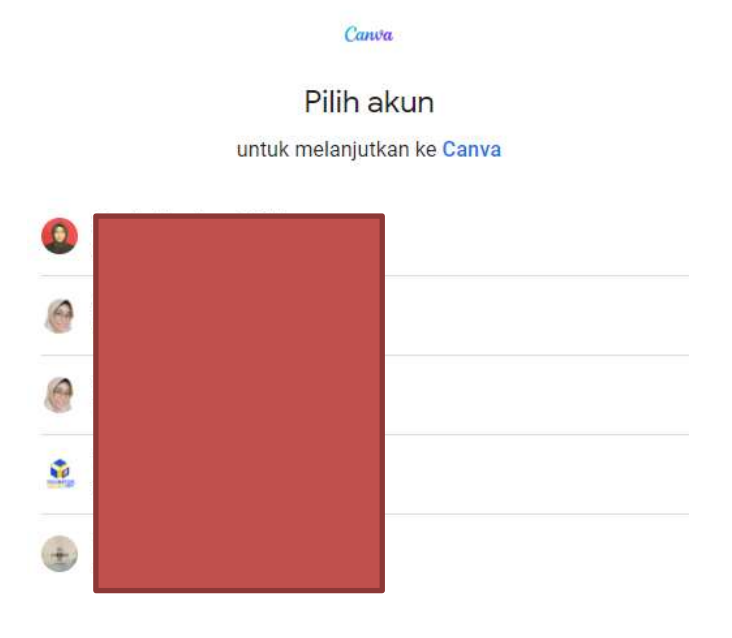

4. Selanjutnya kita akan diminta untuk memasukkan password dari akun google yang kita gunakan.

|               | Canata                                       |
|---------------|----------------------------------------------|
|               | Kartika Handayani                            |
|               | e 1                                          |
| Untuk melani  | iutkan, verifikasi diri Anda terlebih dahulu |
| C Musukkan si | andi Anda                                    |
| 1             |                                              |
| Tampi         | lkan sandi                                   |
| Tampi         | lkan sandi                                   |

5. Berikut tampilan awal canva setelah berhasil masuk menggunakan akun google

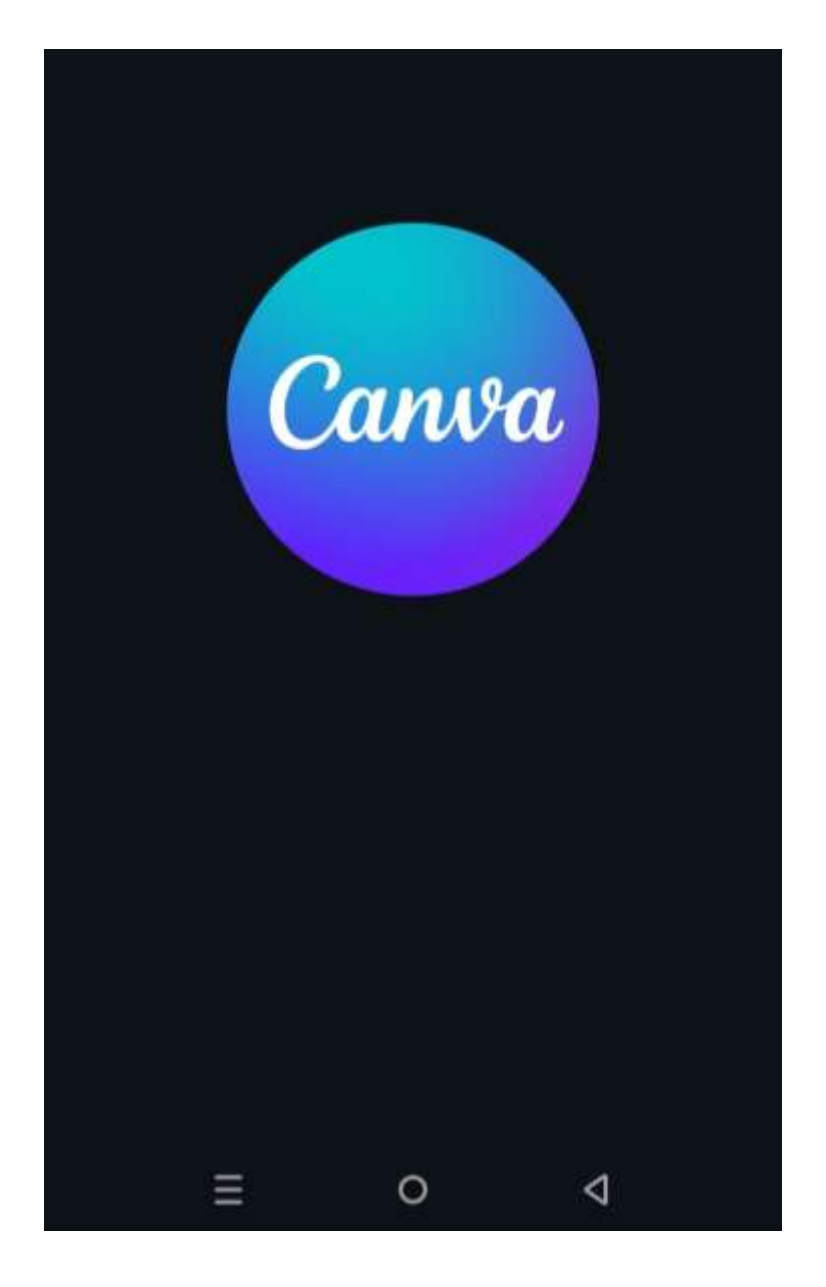

6. Selanjutnya kita akan diminta untuk menentukan tujuan menggunakan canva

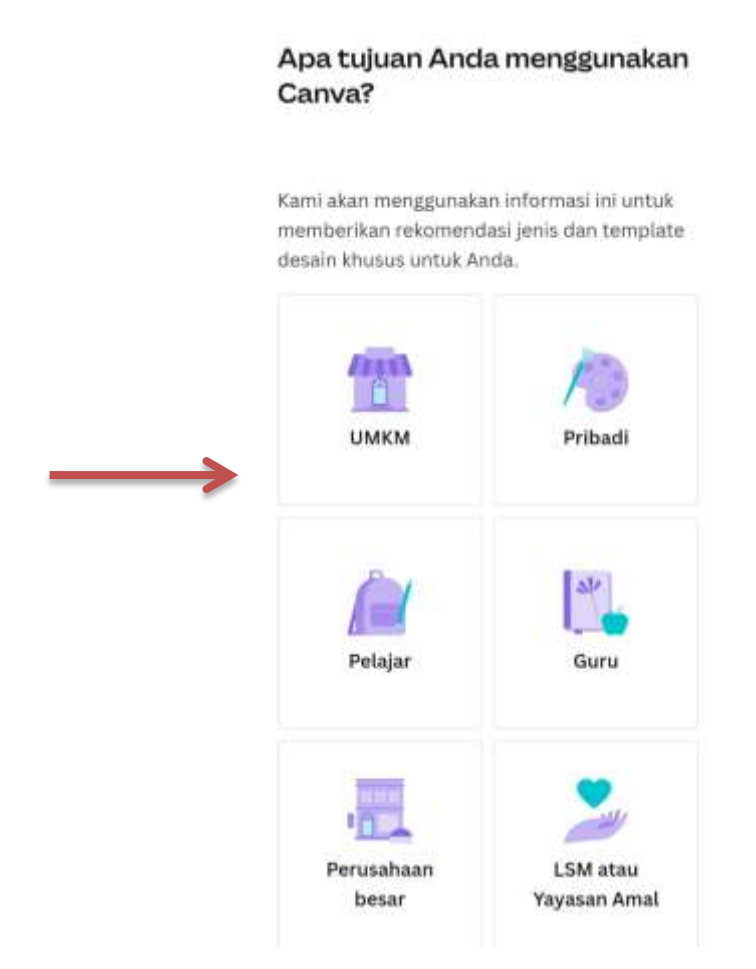

7. Kemudia kita akan diminta untuk mengaktifkan notifikasi informasi terkait canva atau tidak. Untuk tahap ini kita dapat memilih **nanti** 

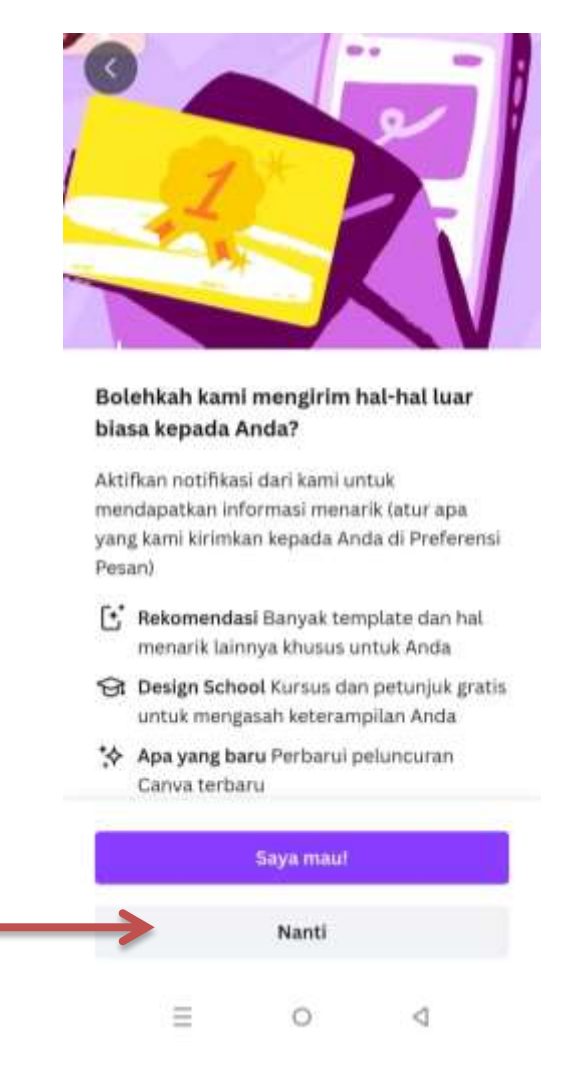

8. Untuk bagian ini kita dapat memilih Lewati di pojok kanan atas

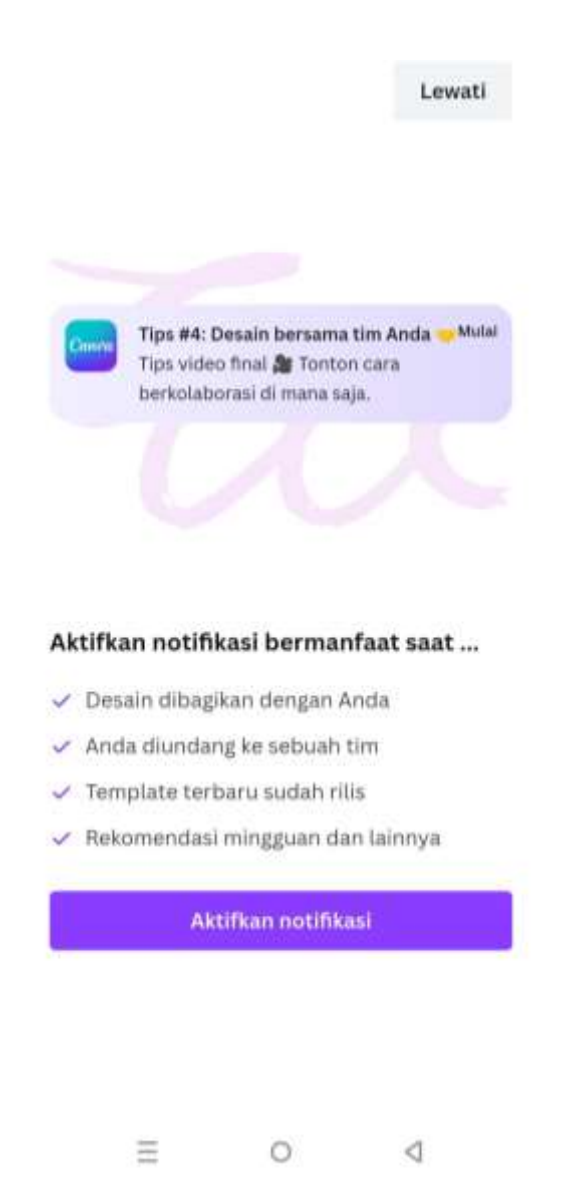

9. Setelah itu kita masuk ke bagian beranda Canva seperti gambar berikut

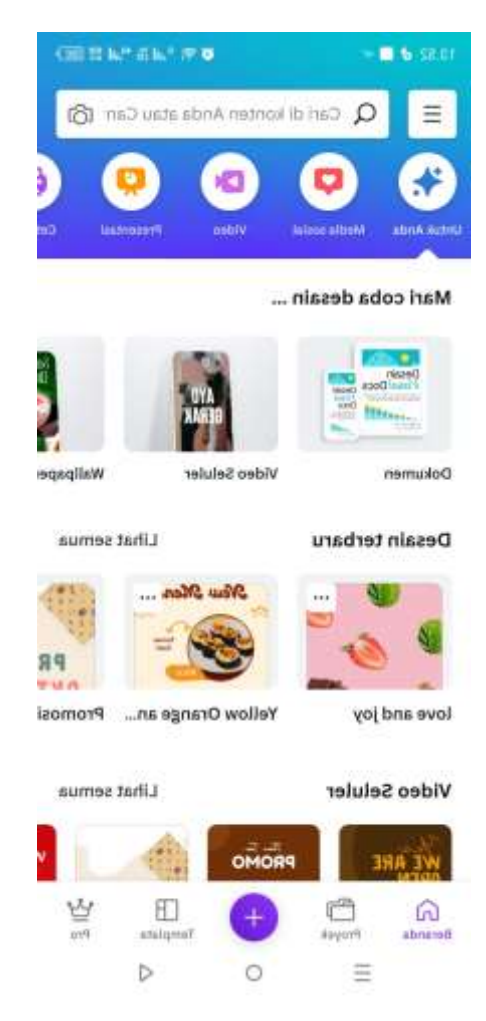

10. Memilih dibagian Video Seluler dan memilih Design Kosong

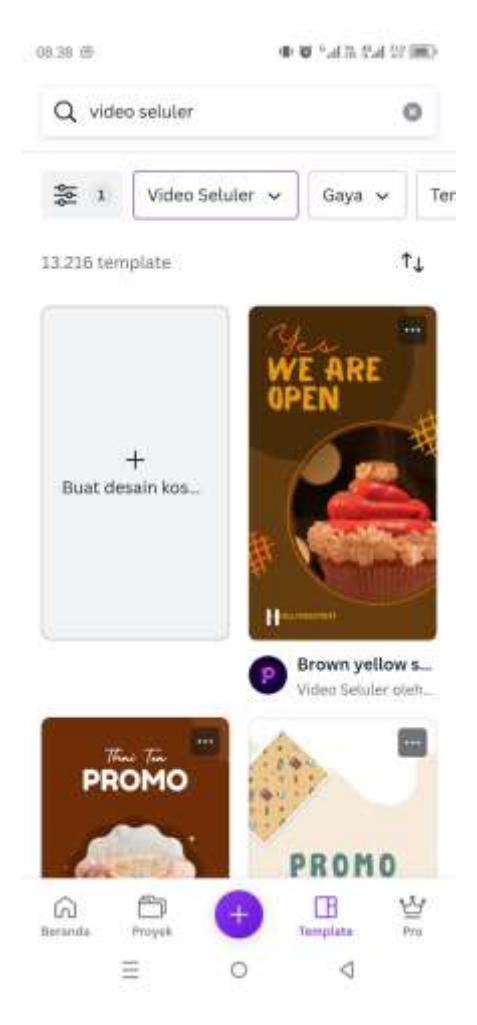

11. Tampilan setelah memilih Design Kosong

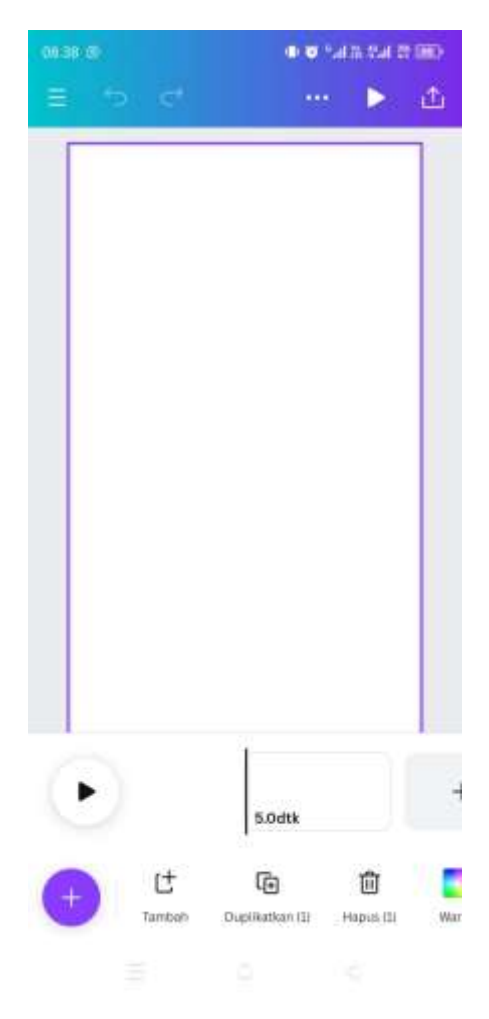

12. Persiapkan gambar dengan menghapus background gambar., silakan ke google dan ketik https://www.remove.bg/. Upload gambar dan pilih hapus gambar

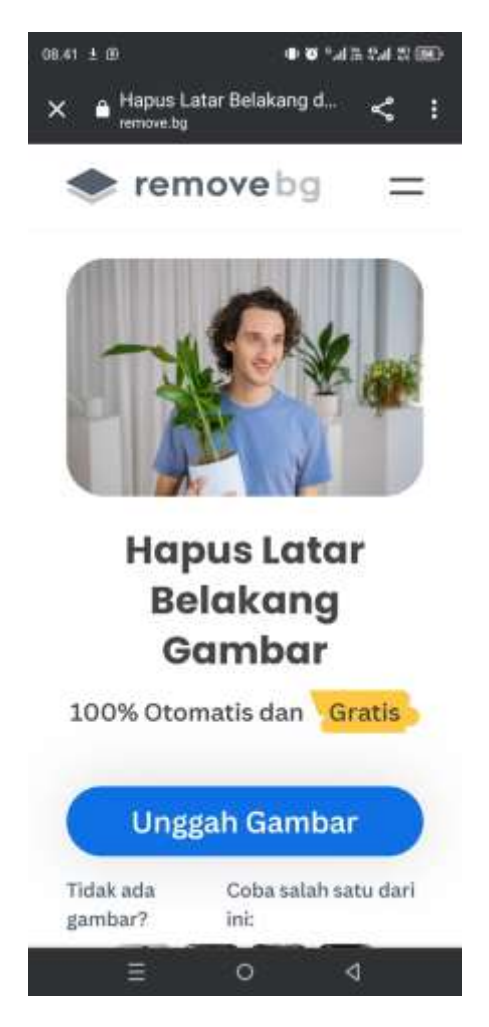

13. Kemudian tanda panah warna biru di pojok kiri bawah untuk men-download hasil gambar yang sudah dihapus backgroudnya

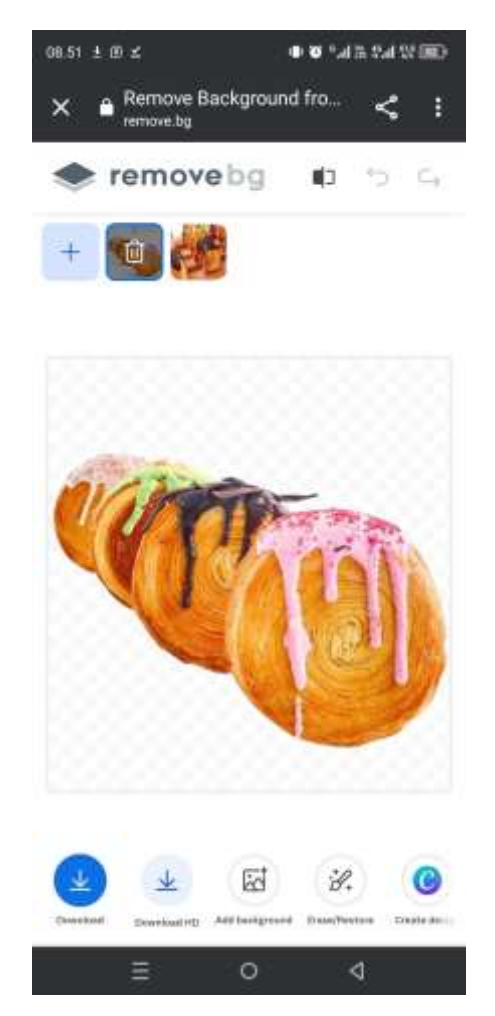

14. Setelah itu masukan gambar untuk dapat menyesuaikan warna background sesuai dengan produk yang kita inginkan dengan memilih tanda panah ungu yang ada dipojok kiri bawah

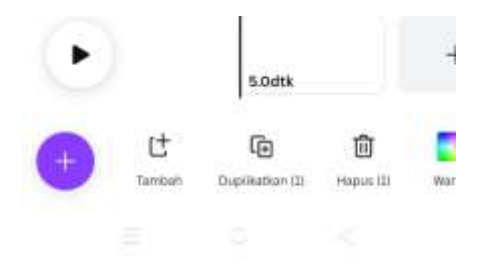

15. Geser menu yang ada dibagian bawah, pilih menu unggah file

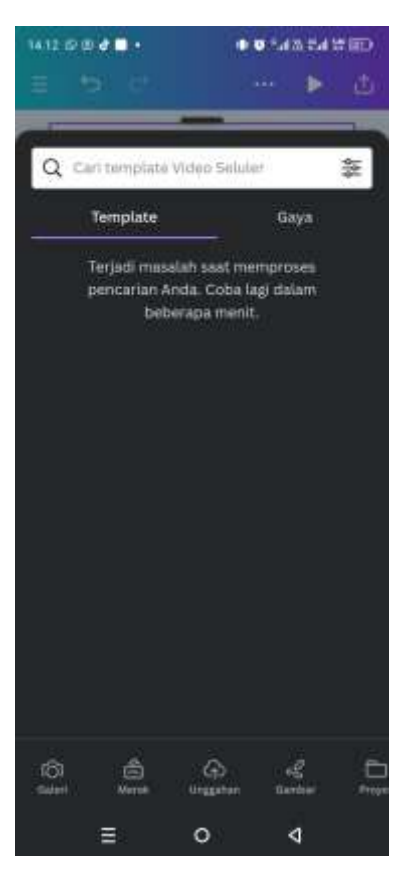

16. Memilih Unggah file yang berwarna ungu

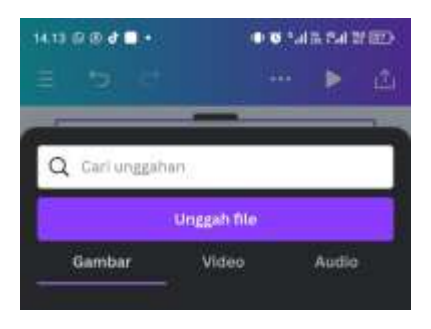

17. Memilih gambar yang sudah dihapus backgroudnya tadi

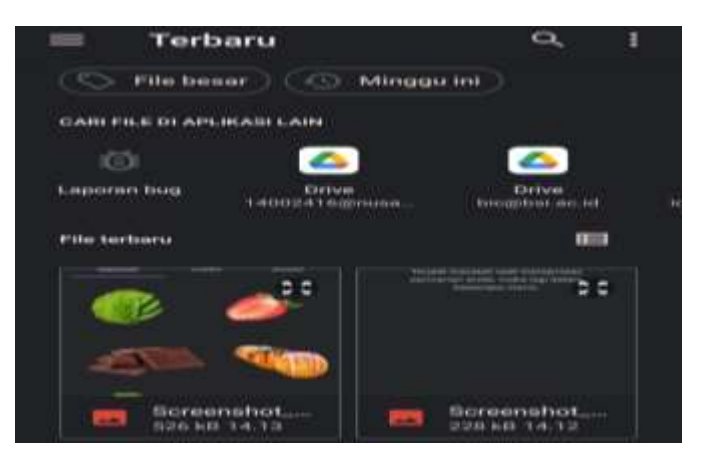

18. Silakan atur gambar sesuai yang diinginkan. Untuk menambah layer dapat menekan tombol tanda panah berwarna putih pada berikut

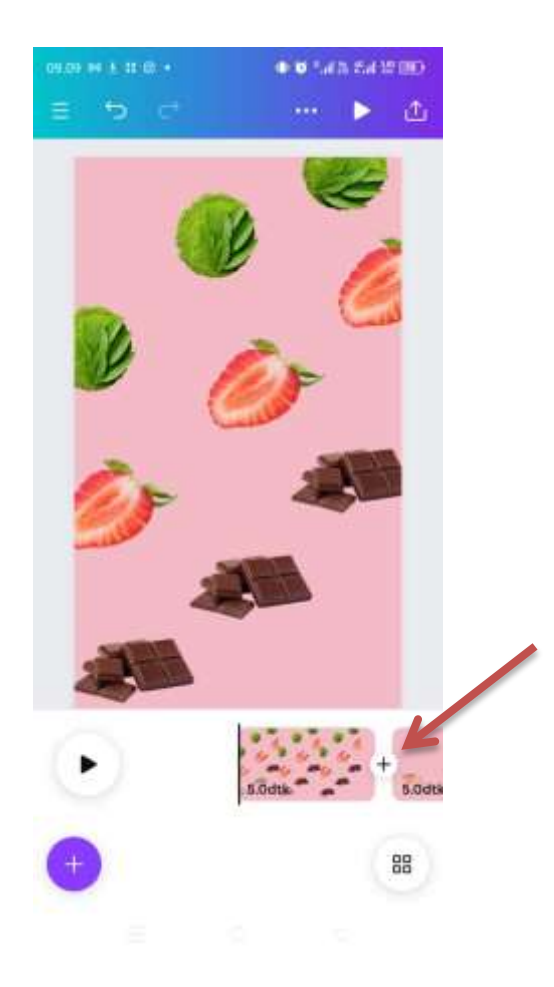

19. Tambah Layer baru, Upload semua gambar yang diinginkan kemudian pilih titik 3, sesuaikan dengan posisi yang diinginkan. Apakah mau dibelakang gambar lain atau diatas gambar lain

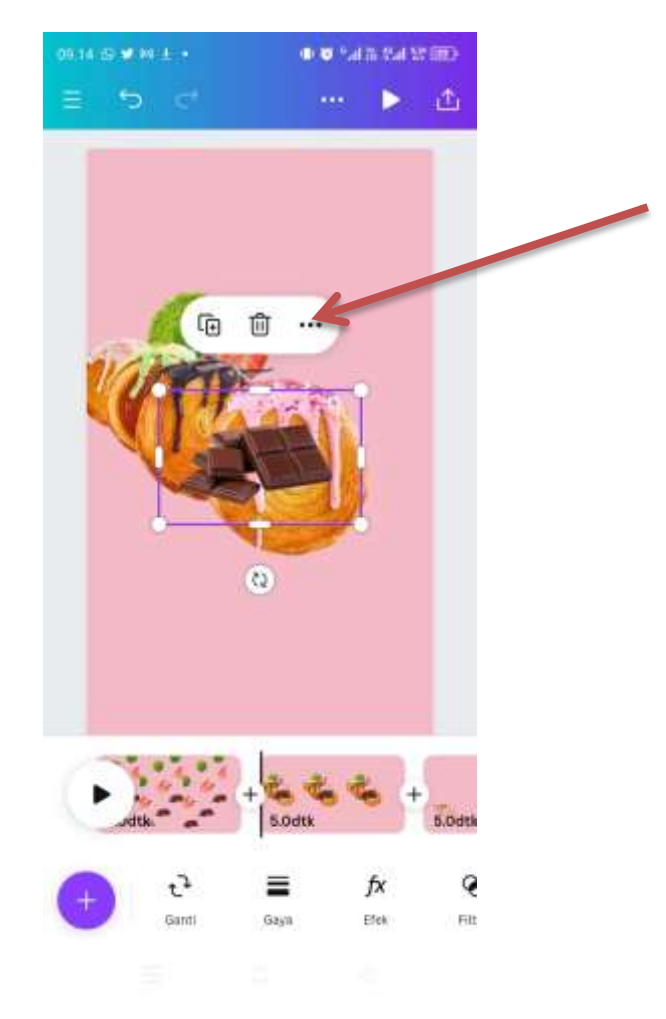

20. Tambah wave animation pada menu elemen

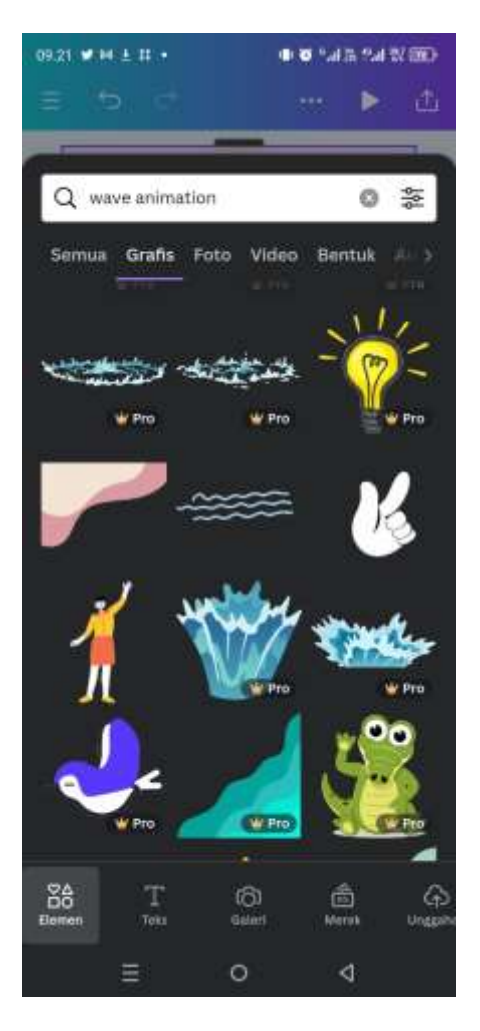

21. Atur sesuai dengan keiginan, dapat memilih titik 3 berikut untuk mengatur posisi wave animationnya mau diposisi diatas gambar lain arau dibawah gambar lain.

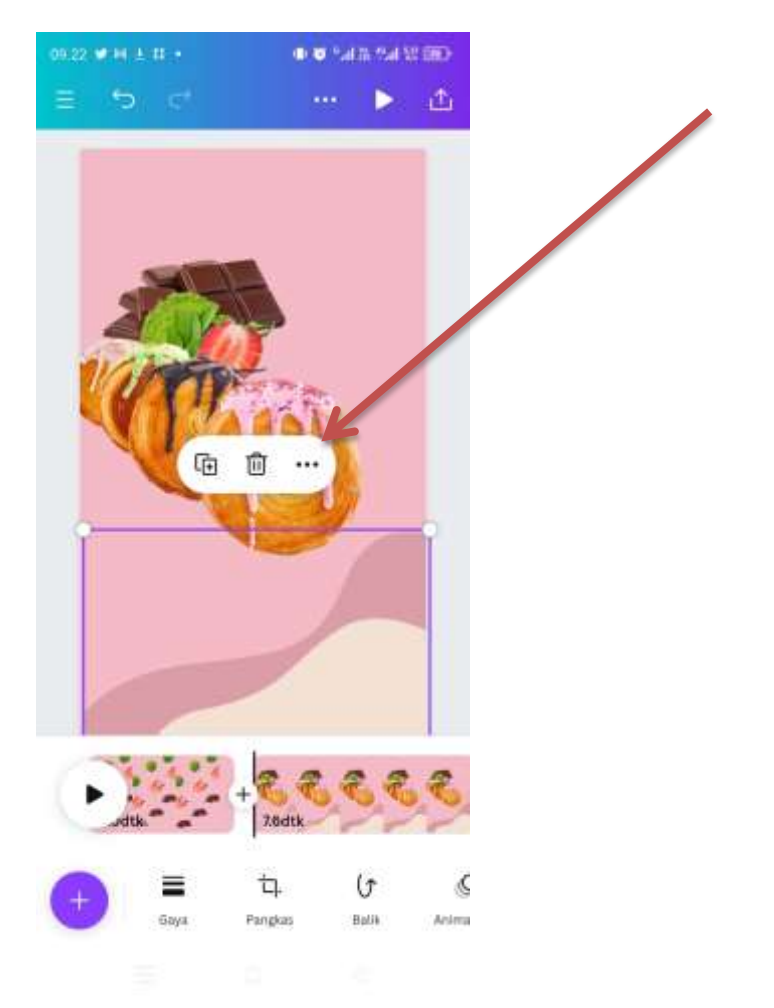

22. Dapat memberikan hiasan lain misalnya rekomendasi ajaib

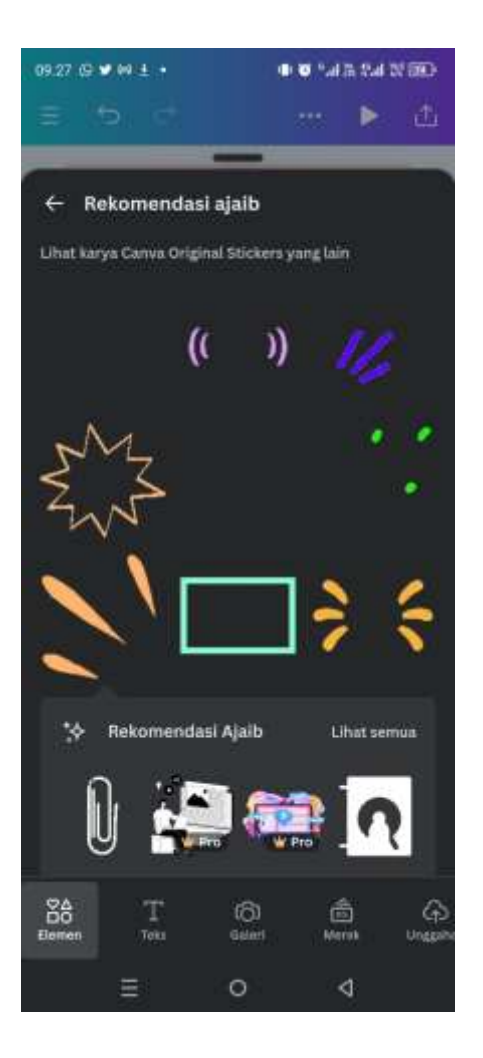

23. Atur sesuai keinginan

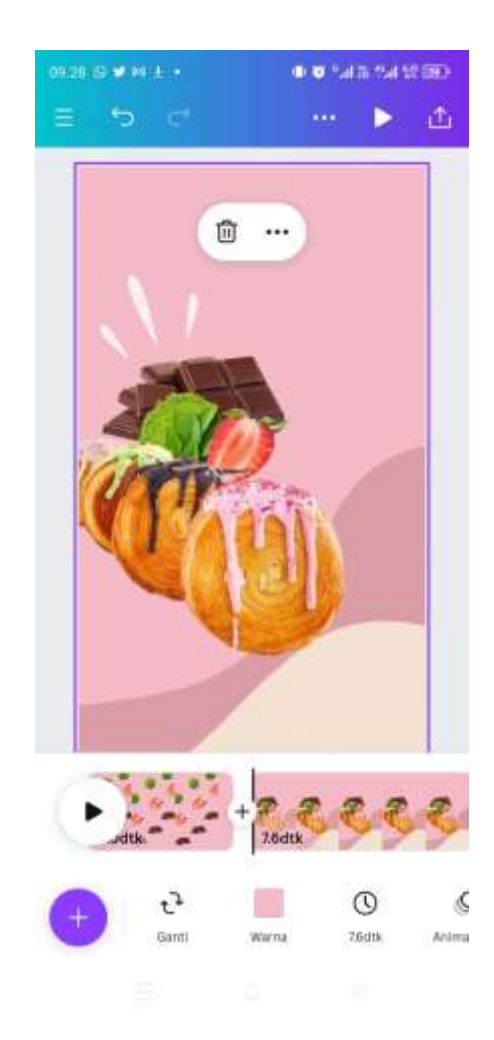

24. Silakan Menambahka Text dengan milih tanta panah ungu dan memilih teks

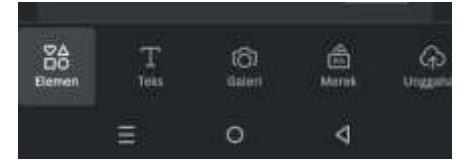

25. Pilih gaya tulisan sesuai yang diinginkan dan letakkan pada pososi yang diinginkan

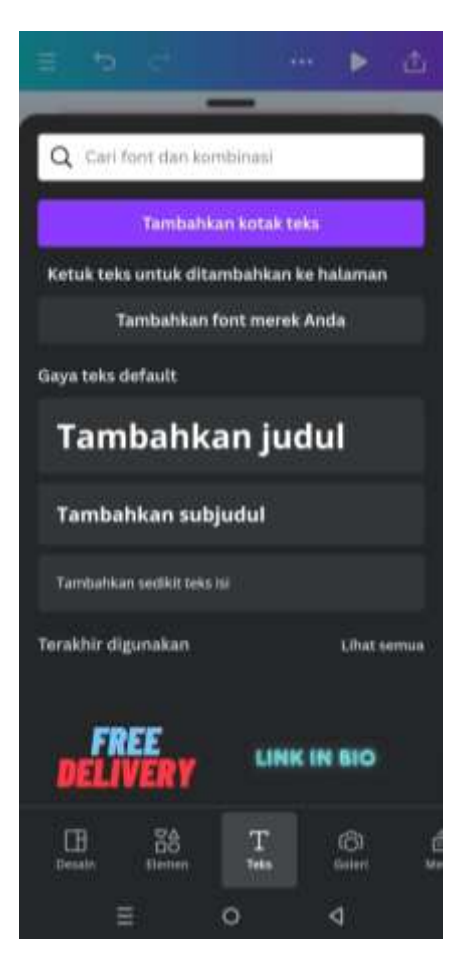

26. Terlihat pada gambar dibawah

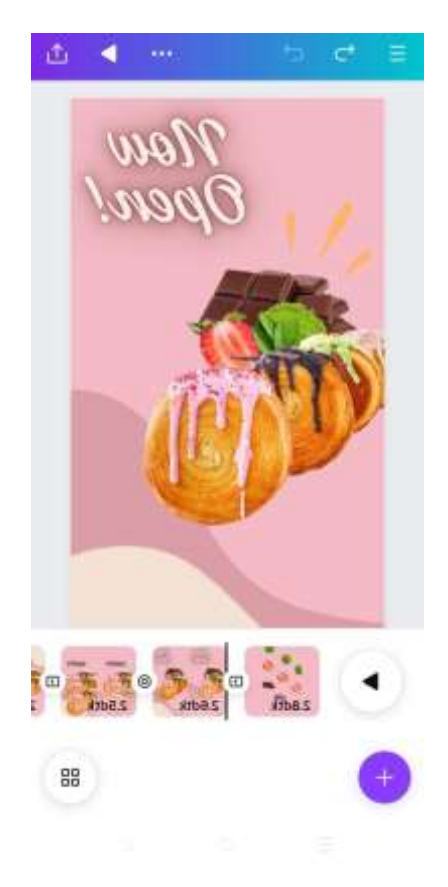

27. Tambahkan animasi pada tiap gambar, tulisan dan komponen dengan memilih gambar atau objek yang mau dianimasukan kemudiah pilih **animasikan.** Pilih sesuai yang diinginkan pada seluruh objek yang ada pada desain

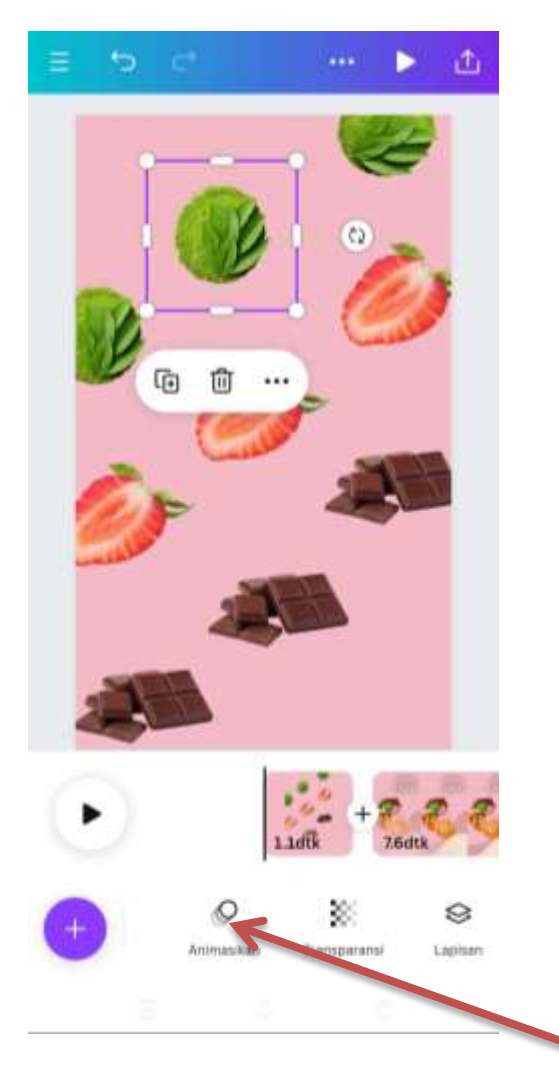

28. Menambah transisi per bagian design dengan memilih tanda panah pada bagian design

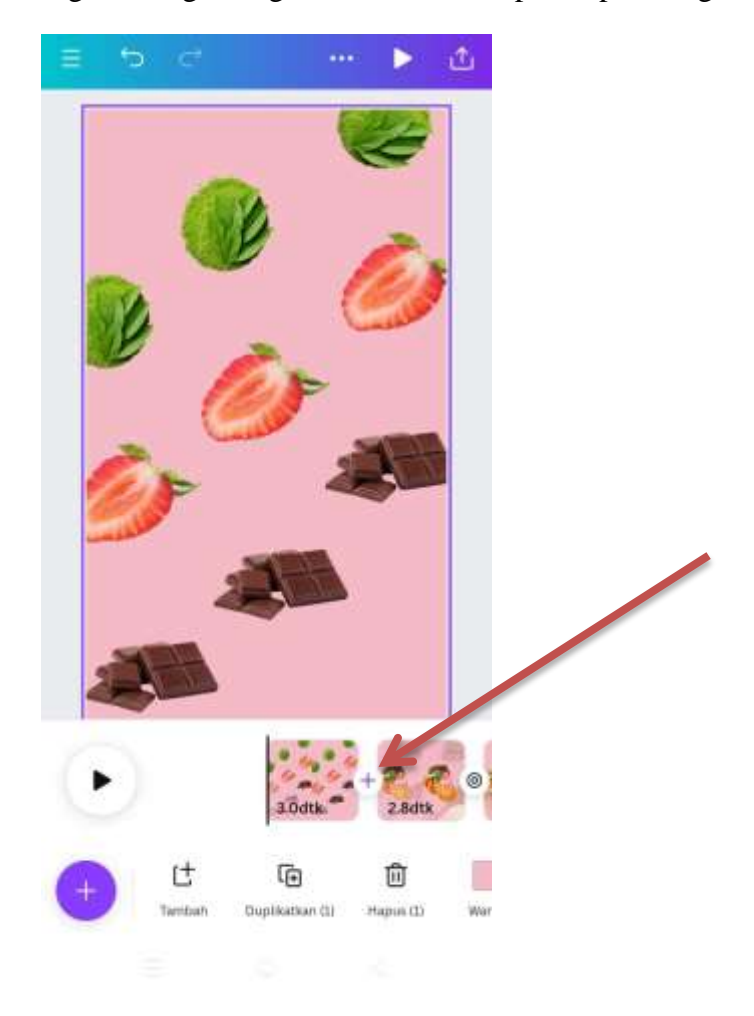

## 29. Memilih menu transisi

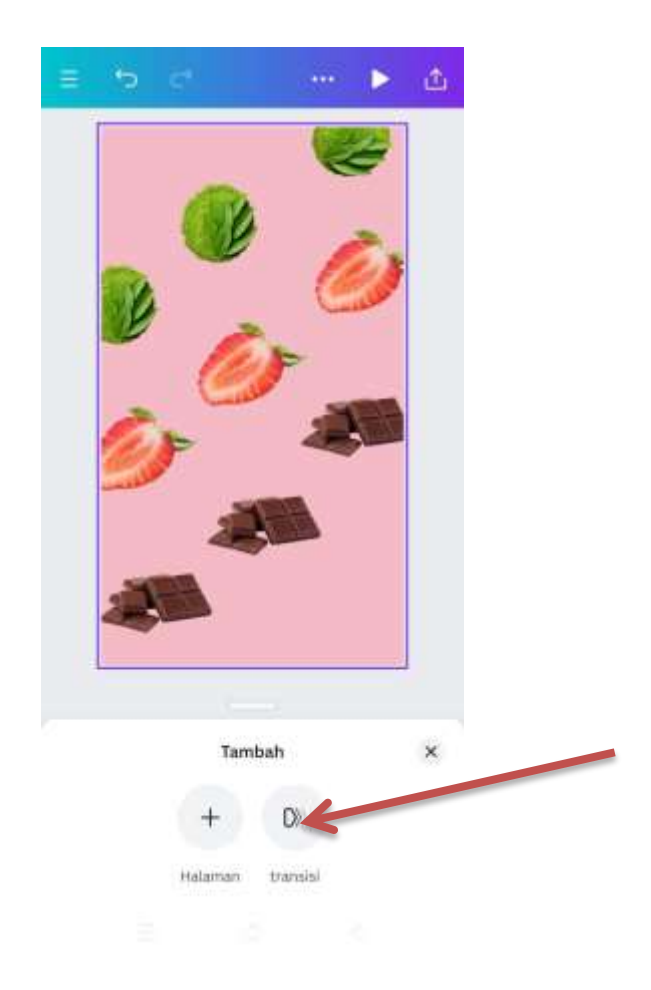

30. Memilih transisi yg diinginkan

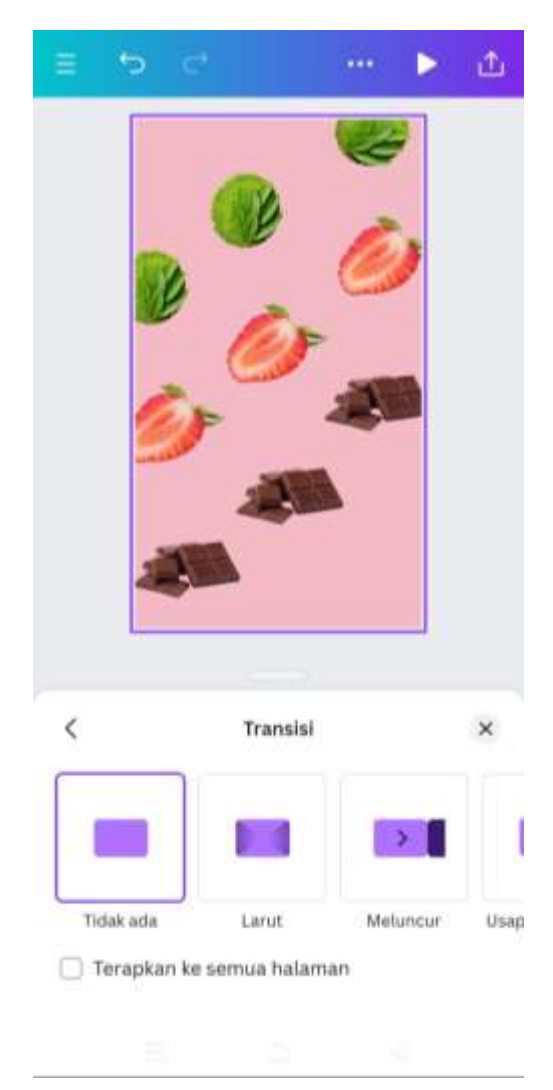

31. Cek hasil dengan klik tanda play pada bagian atas

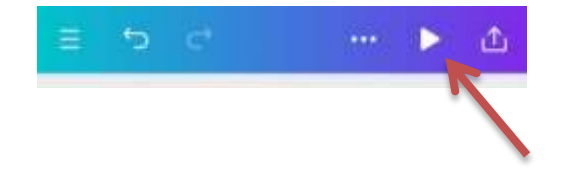

32. Download hasil dengan memilih pojok kanan atas

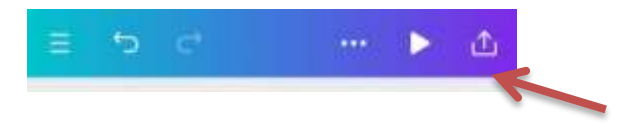

## 33. Pilih Unduh

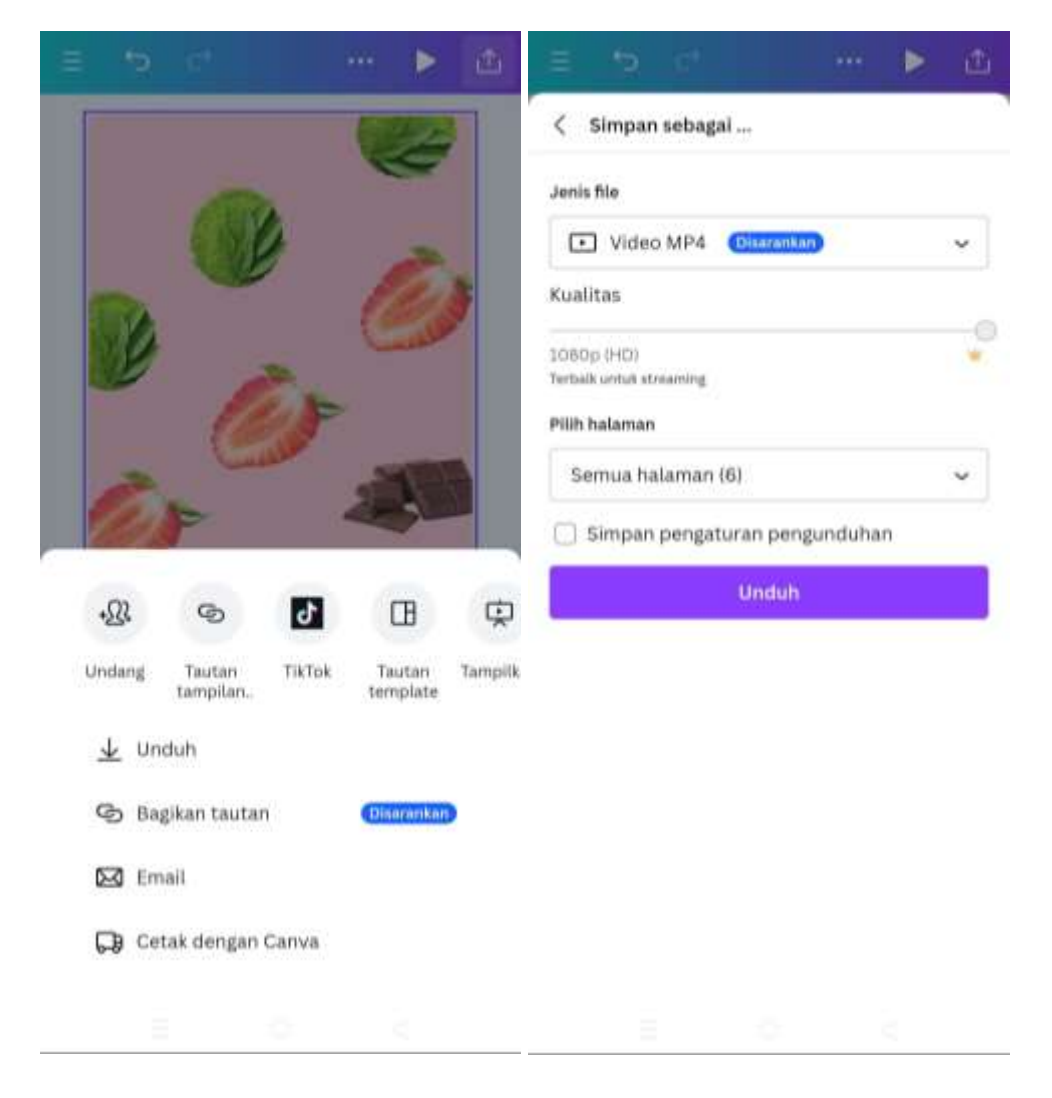